BUKU PANDUAN INSTALASI DAN PENGGUNAAN

APLIKASI DIAGNOSA PENYAKIT SAPI DENGAN TEOREMA BAYES DIBUAT OLEH:

MOHAMMAD FAISAL ARIEF

BEKERJASAMA DENGAN:

- KESEHATAN HEWAN
- STMIK YMI TEGAL

#### KATA PENGANTAR

Segala Puji dan Syukur kami panjatkan selalu kepada Tuhan Yang Maha Esa atas Rahmat, Taufiq, dan Hidayah yang sudah diberikan sehingga kami bisa menyelesaikan "Aplikasi Diagnosa Penyakit Sapi Dengan Teorema Bayes" serta buku petunjuk instalasi dan penggunaan ini dengan tepat waktu. Tujuan dari penulisan buku ini tidak lain adalah untuk membantu penggunaan aplikasi ini di Dinas Peternakan dan Kesehatan Hewan KAB. BREBES.

Kami sadar bahwa penulisan buku petunjuk ini bukan merupakan buah hasil kerja keras kami sendiri. Ada banyak pihak yang sudah berjasa dalam membantu kami di dalam menyelesaikan buku ini, khususnya para Dosen dari STMIK YMI Tegal. Maka dari itu, kami mengucapkan banyak terimakasih kepada semua pihak yang telah membantu memberikan wawasan dan bimbingan kepada kami sebelum maupun ketika menulis buku panduan ini.

Tegal, 1 Oktober 2022

Mohammad Faisal Arief

# **DAFTAR ISI**

|     |      |                          | Hal. |
|-----|------|--------------------------|------|
| KAT | ΓA ] | PENGANTAR                | 1    |
| DAH | TA   | AR ISI                   | 2    |
| DAH | TA   | AR GAMBAR                | 2    |
| 1.  | TE   | NTANG APLIKASI           | 3    |
| 2.  | KE   | BUTUHAN PERANGKAT        | 3    |
| 2.  | 1.   | Perangkat Lunak          | 3    |
| 2.2 | 2.   | Perangkat Keras          | 3    |
| 3.  | CA   | RA INSTALASI             | 3    |
| 3.  | 1.   | Panduan Instalasi Local  | 3    |
| 3.2 | 2.   | Panduan Instalasi Online | 4    |
| 4.  | ST   | RUKTUR MENU              | 5    |
| 5.  | CA   | RA PENGGUNAAN            | 6    |
| 5.  | 1.   | Sebagai Administrator    | 6    |
| 5.2 | 2.   | Sebagai User             | 9    |

# DAFTAR GAMBAR

| Gambar | 1. Panel Phpmyadmin                      |
|--------|------------------------------------------|
| Gambar | 2. File database.php                     |
| Gambar | 3. Halaman Login Admin                   |
| Gambar | 4. Menu Konfigurasi                      |
| Gambar | 5. Halaman Gejala7                       |
| Gambar | 6. Menu Penyakit                         |
| Gambar | 7. Menu Probabilitas Pakar               |
| Gambar | 8. Menu Solusi                           |
| Gambar | 9. Menu Rule                             |
| Gambar | 10. Menu Diagnosa                        |
| Gambar | 11. Menu Hasil                           |
| Gambar | 12. Halaman Awal User                    |
| Gambar | 13. Halaman Sign Up (Pendaftaran Akun)10 |
| Gambar | 14. Halaman Login User                   |
| Gambar | 15. Halaman Konsultasi                   |
| Gambar | 16. Halaman Form Konsultasi11            |

#### TENTANG APLIKASI

Aplikasi Sistem Pakar (*Expert System*) untuk mendiagnosa penyakit pada sapi ini dibuat untuk membantu mempermudah diagnosa awal penyakit pada sapi. Peternak terkadang bingung akan penyakit pada sapi. Oleh karena itu saya bekerja sama dengan STMIK YMI Tegal membuat sebuah sistem yang mempermudah para peternak untuk bisa mendiagnosa awal penyakit pada sapi.

Kelebihan aplikasi ini untuk para peternak adalah penggunaannya yang sangat mudah, daftar kemudian masuk ke sistem dan pilih mulai Diagnosa dan peternak akan disajikan beberapa pertanyaan-pertanyaan gejala yang di alami oleh sapi dan ketika sudah selesai memilih maka akan keluar hasil dengan tingkat keakuratan.

Kenapa memilih Teorema Bayes sebagai metode aplikasi ini? Dikarenakan metode bayes merupakan variabel berdasarkan nilai ketidakpastian pakar obstetri dan ginekologi kemudian dirumuskan menjadi data. Nilai ketidakpastian data pada gejala dan penyakit digunankan sebagai masukan sistem saat melakukan akuisisi pengetahuan penyakit oleh dokter menjadi masukan sistem saat melakukan akuisisi pengetahuan kaidah penyakit.

### 1. KEBUTUHAN PERANGKAT

### 1.1. Perangkat Lunak

Perangkat lunak yang digunakan dalam penggunaan aplikasi ini adalah:

- 1. Windows 10 64 bit sebagai Operating System.
- 2. Google Chrome sebagai Browser.
- 3. XAMPP versi 7 sebagai web server.
- 4. Domain dan Hosting untuk di *online*kan

### 1.2. Perangkat Keras

- 1. Laptop dengan spesifikasi minimal:
  - a. Intel Core i3 atau Amd A6
  - b. RAM 2GB
  - c. HDD 320 GB

### 2. CARA INSTALASI

### 2.1. Panduan Instalasi Local

- 1. Download dan Install **XAMPP Versi 7**, klik link berikut untuk download <u>https://sourceforge.net/projects/xampp/files/XAMPP%20Windows/7.4.29/xampp-windows-x64-7.4.29-1-VC15-installer.exe/download</u>
- 2. Setelah XAMPP terinstall, lanjutkan ke bagian penginstalan Aplikasi Diagnosa Penyakit Sapi Dengan Teorema Bayes.
- 3. Ekstrak file Sistem-pakar-diagnosa-penyakit-sapi-menggunakan-metodeteorema-bayes.zip yang foldernya bernama Sistem-pakar-diagnosa-penyakitsapi-menggunakan-metode-teorema-bayes.
- 4. Setelah di esktrak, *copy* hasil ekstrak ke dalam folder htdocs (C:\xamp\htdocs).
- 5. Buka browser google chrome ketikan alamat: localhost/phpmyadmin

| Phylogenetic<br>materials |                                                                                                    |                                                                                                    |  |  |  |  |  |
|---------------------------|----------------------------------------------------------------------------------------------------|----------------------------------------------------------------------------------------------------|--|--|--|--|--|
|                           | Common methods and a second second se | (                                                                                                    |  |  |  |  |  |
|                           | A for example of the grant of the second of the second of  | 1 A set of the first sectors     1 A set of the first sectors     1 A set of the first sectors and the first sectors and the f |  |  |  |  |  |
|                           |                                                                                                    |                                                                                                    |  |  |  |  |  |
|                           |                                                                                                    | <ul> <li>Structure means</li> <li>Although a structure</li> <li>Although a structure</li> <li>Although a structure</li> <li>Although a structure</li> <li>Although a structure</li> <li>Although a structure</li> <li>Although a structure</li> </ul>                                                                                                    |  |  |  |  |  |

Gambar 1. Panel Phpmyadmin

- 6. Buatlah *database* dengan nama **db\_teorema\_bayes**
- 7. Klik menubar *import*
- 8. Klik Choose File
- 9. Masukkan *file database* db\_teorema\_bayes.sql → Klik *Open*
- 10. Cetang semua kemudian klik Go

#### 2.2. Panduan Instalasi Online

- 1. Membeli domain dan Hosting, disini saya menggunakan alamat: <u>sipaksapi.qbacenter.com/</u>
- 2. Masuk ke Cpanel
- 3. Masuk ke folder *public\_html*
- 4. Klik Upload, dan pilih file Sistem-pakar-diagnosa-penyakit-sapimenggunakan-metode-teorema-bayes.zip
- 5. Klik Ekstrak untuk mengektrak file zip yang sudah diupload di lokasi /public\_html/spk-pm
- 6. Masukan file db\_teorema\_bayes.sql di phpmyadmin pada Cpanel hosting
- 7. Sesuaikan nama akun *sql* dan *databasenya* dalam file **database.php**, sesuaikan dengan hosting web servernya.

| 0 + + 0 A A B A A A B | <ul> <li>M. Samon and Samon A. A. Samon and Samon A. Samon A.</li></ul> |        |  |      |       |                      |       |
|-----------------------|----------------------------------------------------------------------------------------------------|--------|--|------|-------|----------------------|-------|
| е<br>Ф                | - 1                                                                                                    | ξin Ξο |  |      |       |                      |       |
|                       |                                                                                                    |        |  | <br> | 14414 | at the basis sets in | <br>1 |

Gambar 2. File database.php

8. Selesai

## 3. STRUKTUR MENU

### 4.1 Halaman User

- 1. Halaman Awal User Tampilan awal
- 2. Halaman Diagnosa
  - a. Gejala

Tabel Gejala yang ada pada sapi

- b. Penyakit Tabel Penyakit yang ada pada sapi
- c. Solusi Tabel Solusi
- d. Diagnosa Pakar
  - Tabel Diagnosa
- 3. Konsultasi

Halaman pendiagnosaan yang dialami oleh sapi (Harus Login telebih dahulu)

- Login Masuk sistem pakar
- 5. Signup Mendaftar apabila belum terdaftar sebagai user.

## 4.2 Halaman Admin

- Halaman Login Admin Halaman untuk masuk sebagai admin
- 2. Menu Dashboard Tampilan awal di halaman administrator
- 3. Menu My Profile Halaman pengelolaan profil administrator
- 4. Menu Users Halaman pengelolaan user
- Menu Penyakit Halaman daftar penyakit
- 6. Menu Probabilitas Pakar
  - Pengelolaan nama gejala, nama penyakit dan bobot probabilitasnya
- Menu Solusi Pengelolaan solusi beserta nama penyakitnya
- 8. Menu Rule Pengelolaan Aturan sistem pakar
- 9. Menu Diagnosa Kumpulan diagnosa
- 10. Menu HasilHasil rekap dan detail perhitungan sistem pakar dengan teorema bayes11. Menu Konfigurasi
  - Mengatur Profil Instansi
- 12. Logout Keluar dari halaman administrator

## 4. CARA PENGGUNAAN

## 4.1. Sebagai Administrator

- 1. Buka *Google Chrome*, masukan alamat: localhost/Sistem-pakar-diagnosa-penyakitsapi-menggunakan-metode-teorema-bayes/Admin untuk akses secara lokal atau <u>https:// sipaksapi.qbacenter.com/admin</u> untuk akses *online*
- 2. Login ke sistem dengan username: admin123 dan password: admin123

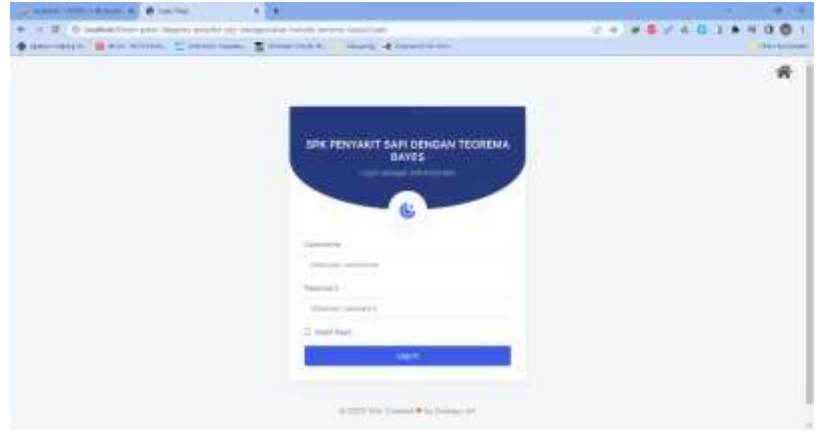

Gambar 3. Halaman Login Admin

3. Masuk ke menu konfigurasi untuk mengatur instansi

|                     | iserini                                                                                                   |                         |
|---------------------|----------------------------------------------------------------------------------------------------|-------------------------|
| Transf (1004)       | famile<br>Constantions for states                                                                         | Paul                    |
|                     | Series.                                                                                                   | formatility             |
| D inserts (         | See the Superviser or Secondary                                                                           | National Vision of P    |
|                     | 4. #                                                                                                    | Santas                  |
| P                   |                                                                                                    | (Press the) in the same |
| P. man.<br>P. house | Manari<br>(1) Shows Toron, Tay, Land. Training S. Tay, Johnson Sub-scale Director, Socie Training S. 1217 |                         |
| 5                   | Terring                                                                                                   | $\checkmark$            |
|                     | #31#31-26545#5-####D1##<br>#/#54##21# 1##8####21#                                                         |                         |

Gambar 4. Menu Konfigurasi

4. Masukkan gejala-gejala yang ada pada sapi yang sakit

| dispecto - @ rece if  | When 2 the | - Tenne Streeting | Barris Contraction                   |                     |
|-----------------------|------------|-------------------|--------------------------------------|---------------------|
|                       |            |                   |                                      | 10 <b>()</b> (1997) |
| 6                     | ana i      |                   |                                      |                     |
| Tremer (1,000)        | 0 feast    |                   |                                      | . 225               |
| -                     |            | The second        |                                      |                     |
| i ineenee             |            | 1 11 Avits Open   | Renal Lights                         | Adapt               |
| and the second second |            | -                 | Normal Second Sciences Address       |                     |
| Sec.                  | 1.1        |                   | President and President              | × C1                |
| Page 1                | 1          | -                 | Rom pole Anis                        | 20                  |
| Construction from     | - 411      |                   | bear                                 | 20                  |
| - August              | 140        | 100               | Industry and an international second |                     |
| int-                  |            |                   |                                      |                     |
| and the second        | 12.0       |                   | Fig. to track that have              | × 🖬                 |
| -                     | 1.0        | -                 | Republicant and the self-            |                     |
|                       | 1.4.2      |                   | had surged panel.                    | 100                 |
|                       | 1.55       |                   | ing a second second second           |                     |

Gambar 5. Halaman Gejala

5. Masukkan data penyakit yang ada pada sapi

|                                                                                                    | -        |                |                                 |               | and Presale      |
|----------------------------------------------------------------------------------------------------|----------|----------------|---------------------------------|---------------|------------------|
| Estanoitonon<br>mass                                                                                            | O George |                |                                 |               | - Series         |
| i internet i internet i internet i internet i internet i internet i internet i internet i internet i internet i | -        | 1 Non-Property | <ul> <li>Betwitegett</li> </ul> | Lotter Stratt | and and a second |
| 201-1-00<br>                                                                                                    | 281      | 0.770          |                                 |               | 80               |
| Name<br>States                                                                                                  | i (K).   |                | since any Opticial (or Pro-     | ¢D            | 80               |
| See .                                                                                                    | 0        | 481            | marks hims, how                 | -             | 20               |

Gambar 6. Menu Penyakit

6. Kelola Probabilitas Pakar dengan ketentuan harus sync dengan penyakit dan nilai bobot maksimal adalah 1.

|                 | When the |                           | norma have been been to be           | 5                |     |
|-----------------|----------|---------------------------|--------------------------------------|------------------|-----|
|                 |          |                           |                                      |                  |     |
|                 | -        | irmin <sup>i</sup>        |                                      |                  |     |
| 211000110.0001  | 0        |                           |                                      |                  |     |
| -               | -        | 1 march lager.            | hans frequent                        | March Markelline |     |
| 0               | 1        | TT Annual Lances          | W7 frees line? Balant-sides          |                  | 20  |
| P               | 1.1      | WT reserve to work        | the Property of the state            | -                | 20  |
| P heat          |          | At tend tonik             | philesen                             | 204              | 20  |
| Statistica from | - 411    | PT frame locality         | 101 March 44 (1997) March 101        | 10               | 20  |
| D ====          | 41       | Property lawsel           | Alth Stafe surgest scattle           | A4.              | 20  |
|                 | 0.00     | 10.000                    | We through a second structure of the | 14               | 100 |
| r 1             | 1.25     | The second lateral        | and dependence of their              | M                | 10  |
| ¢               | 1.5      | Pil News, Selles, and bee | 107 Years from distant solution      | 84               | 10  |
|                 | 10.25    | Call Complete             |                                      |                  |     |

Gambar 7. Menu Probabilitas Pakar

7. Masukkan solusi berdasarkan hasil penyakit

| (a)           | BRAM!      |                                                                                                    |                                             |                              | Constant. |
|---------------|------------|----------------------------------------------------------------------------------------------------|---------------------------------------------|------------------------------|-----------|
| Private State | -          | -                                                                                                    |                                             |                              |           |
| -             |            | 1 marchine                                                                                                    | New John                                    | Alers Private                |           |
| 2 (mm-1)      | 1          | 101                                                                                                    | this and party such                         | Party later                  |           |
| -             | 140        | -                                                                                                    | NAMES AND ADDRESS OF TAXABLE PARTY.         | manual factors for long      | 20        |
| - August      | 165        | 101                                                                                                    | This is sold, and an initial family ( ) and | Jacquine Security / Specific | 80        |
| · ·····       | Protect of | a la faite de la faite de la f |                                             |                              |           |
| 1.00          |            |                                                                                                    |                                             |                              |           |
| - man-        |            |                                                                                                    |                                             |                              |           |
| t 1           |            |                                                                                                    |                                             |                              |           |

Gambar 8. Menu Solusi

8. Kelola Rule dengan memasukan beberapa gejala dengan nama penyakitnya, semakin banyak rule yang digunakan semakin lebih akurat dan sistem semakin bagus.

| alminis 👩 🛏 II | 100 E 10   | a land a firmer | ten 8 Same d'Invention     |                 | 1              |
|----------------|------------|-----------------|----------------------------|-----------------|----------------|
|                |            |                 |                            |                 |                |
|                | pinteres.  |                 |                            | 14-11           | Constanting of |
| Entrancipulos  | ant side 1 | Zonan Mine      |                            |                 |                |
| -              |            | areas .         |                            |                 | land.          |
| C frances      | 1.00       | 1 Non Jupin     | 1 (Name Spin)              | Trajant         | Cashin Co. 19  |
| 8 million      | 1.1        | -               | متها متبلط منط يست         | manine spinster |                |
| F. 110         | 1.         | -               | transmission with legal of | marca falariti  | 0              |
| F              | 105        | 64<br>          | dener.                     | 100000 (charte) | 0              |
| C              | 100        | -               | Autor and del Marghtman    | increasing the  | 0              |
| e •            | 197        | - 105           | Not except post            | 200003-000      |                |
| F have         | 100        |                 | These costs were a         | Sector Spinster |                |
| R. Santa L.    | 12.        |                 | These particular had       | marga Asheriy   |                |

Gambar 9. Menu Rule

9. Menu diagnosa untuk melihat tabel diagnosa yang sudah masukkan

|                 | & Train             | × +         |                                          |       |         |   |
|-----------------|---------------------|-------------|------------------------------------------|-------|---------|---|
| + - C Gassie    | - palar Jacquese et |             | mental law, Mirror Harrow                | 20000 | 4 E 3 * |   |
| 1000            |                     |             |                                          |       |         |   |
|                 |                     |             |                                          |       |         | - |
| Transferred and | Carlos and          |             |                                          |       | 12      |   |
| -               | -                   | - Aven Open | - Auror Algore                           |       | Artes . |   |
| · · · · · · ·   |                     |             | Front Senate distances follows           |       |         |   |
|                 | 14                  | -           | Propagation (181) 78(184)                |       | 8       |   |
| P               | 9.                  |             | Non-auto linte                           |       |         |   |
| Ph Country Sur- |                     | 100         | Dean.                                    |       |         |   |
| 10 mer.         | 1                   | and.        | And and Address And Print Spectra Second |       |         |   |
| £               | 141                 | 144         | AND THE RESIDENCE AND ADDRESS.           |       | 10 C    |   |
| P               | 92                  |             | Manager appropriate                      |       |         |   |
| *               | 0.40                | 14          | Field uniquely sound                     |       | -       |   |

Gambar 10. Menu Diagnosa

| alasente Ormer I                                                                                                    | 10 mere | -     | The Local Date in | Name of the | read the law.   |                | and the second second second second second second second second second second second second second second second |
|----------------------------------------------------------------------------------------------------|---------|-------|-------------------|-------------|-----------------|----------------|----------------------------------------------------------------------------------------------------|
| polastroata<br>see                                                                                                    | 0.      |       |                   |             |                 |                | 24.5                                                                                                    |
| and the second                                                                                                    | 244     | 1.640 | - freedo          | ingeline-   | inter .         | Sardia Propiet |                                                                                                    |
| <ul> <li>11</li></ul>                                                                                                    | . F     | 75    |                   |             |                 | E              | 800                                                                                                    |
| <ul> <li>Pa transmission</li> <li>D transmission</li> <li>W transmission</li> <li>P transmission</li> <li>W transmission</li> <li>W transmission</li> </ul> | ar      | 44    |                   | ala b       |                 | Ø              | 000                                                                                                    |
| ¢                                                                                                    | 393     | 75    | Annual Second     | #78         |                 | E              | 888                                                                                                    |
|                                                                                                    | -97     | 44    | -                 | 444.6       | Berginia marita | -              | 000                                                                                                    |

10. Untuk melihat rekapan dan detail diagnosa ada di menu hasil.

Gambar 11. Menu Hasil

11. Selesai

## 4.2. Sebagai User

1. Buka *Google Chrome*, masukan alamat: **localhost/Sistem-pakar-diagnosa-penyakitsapi-menggunakan-metode-teorema-bayes**/ untuk akses secara lokal atau <u>https://</u> <u>sipaksapi.qbacenter.com/</u> untuk akses *online* 

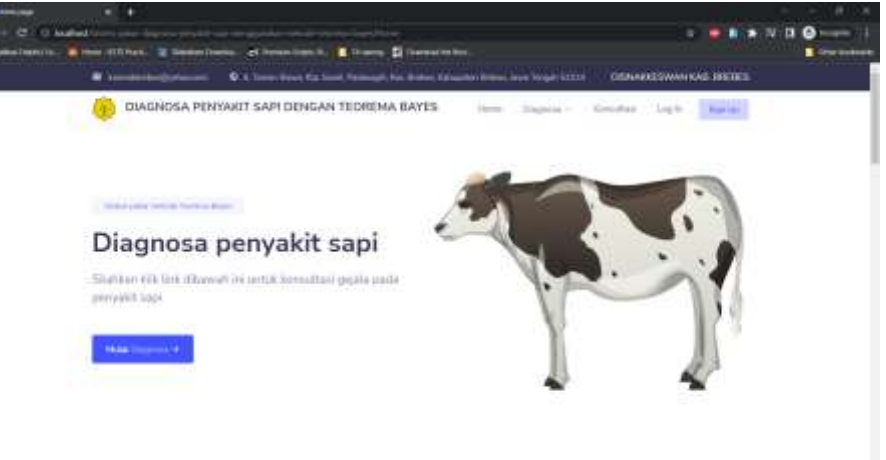

22 102 102 10

Gambar 12. Halaman Awal User

. .

2. Login ke sistem dengan *username:* **users123** dan *password:* **users123**, apabila belum mempunyai user bisa memilih menu **Sign Up** untuk mendaftar akun

| + @ () kushi<br>malanin. 🎒 | an anna an an an an an an an an an an an | n Na 📕 Danna 💭 Santari Mitta<br>19 Martin - Martin Santari Martinia<br>19 Marti Matagari Martinia Mangari Manajama Martini Mitta |                           |  |
|----------------------------|------------------------------------------|----------------------------------------------------------------------------------------------------|---------------------------|--|
|                            | 🛞 DIAGNOSA PENYARUT SAPI DI              | NGAN TEOREMA BAYES Inc. During 1 4                                                                                               | handhar - Jagir - Thereit |  |
|                            | Ukamante                                 |                                                                                                    |                           |  |
|                            | - Distriction of the                     |                                                                                                    |                           |  |
|                            | Parrent                                  | Carilley Passered                                                                                                    |                           |  |
|                            | distance.                                | And/or answer's.                                                                                                    |                           |  |
|                            | Trame.                                   |                                                                                                    |                           |  |
|                            | Appropriate                              |                                                                                                    |                           |  |
|                            | April                                    |                                                                                                    |                           |  |
|                            | Assess                                   |                                                                                                    |                           |  |
|                            | Star (147                                |                                                                                                    |                           |  |
|                            | 14.00                                    |                                                                                                    |                           |  |
|                            | And Antalys                              |                                                                                                    |                           |  |
|                            | fuelos mila                              |                                                                                                    |                           |  |
|                            | Charge Plan in a first strategy          |                                                                                                    |                           |  |

Gambar 13. Halaman Sign Up (Pendaftaran Akun)

| (B DAGNOS | PENYARIT SAPI DENGAN TEOREMA BAYES (maging pagawa - maging barter)                                                                                                    | mat Upt Their                                                                   |
|-----------|----------------------------------------------------------------------------------------------------|---------------------------------------------------------------------------------|
|           | Form Login                                                                                                    |                                                                                 |
|           | (harten)                                                                                                    |                                                                                 |
|           | Server.                                                                                                    |                                                                                 |
|           | Parent                                                                                                    |                                                                                 |
|           | Company on the                                                                                                    |                                                                                 |
|           | Contract of the second second second                                                                                                    |                                                                                 |
|           |                                                                                                    |                                                                                 |
|           |                                                                                                    |                                                                                 |
|           |                                                                                                    |                                                                                 |
|           | Analy rest-spatial interview to table program while the control of the state of the state of the | adio denina Tapi di prifere<br>coli fabigama's brech<br>di di predattico celto. |
| \$        | A trace for period white function of each white adverge use tracket<br>distant for any other sector with constraints are used for the fact the                                                                                                    | Children organisa Managant Ulaba                                                |

Gambar 14. Halaman Login User

3. Ketika baru masuk user sisem akan mengarahkan ke halaman riwayat diagnosis yang sudah dilakukan.

|        | KINOSA I    | PENVAUT SAPI D                  | ENGAN TEOR            | EMA BAYES                                                         | New York         | tamatata<br>a Sanat | 2 Are 4 and 4 |
|--------|-------------|---------------------------------|-----------------------|-------------------------------------------------------------------|------------------|---------------------|---------------|
|        |             |                                 | F                     | form Riwayat                                                      |                  |                     |               |
| Bernet | Several tra | at event of                     |                       |                                                                   |                  |                     | ¥             |
|        |             |                                 |                       |                                                                   |                  | least 1             |               |
| -      | Kode<br>793 | Personale<br>Accordia Parladate | Copalitions<br>(1.17) | Mana Mana Mana Mana Mana Mana Mana Mana                           | Earlier Property |                     |               |
|        |             |                                 |                       | <b>A</b>                                                          |                  |                     |               |
| 4      | 141         | droma liplanti                  | dram                  | mana santa ana sala<br>na kagina Lanaka<br>na sa Titibili<br>hama | 菌                |                     | Į.            |

- 4. Untuk memperbaharui profil pilih account  $\rightarrow$  My Profile
- 5. Untuk memulai pendiagnosaan pada sapi masuk ke halaman Konsultasi

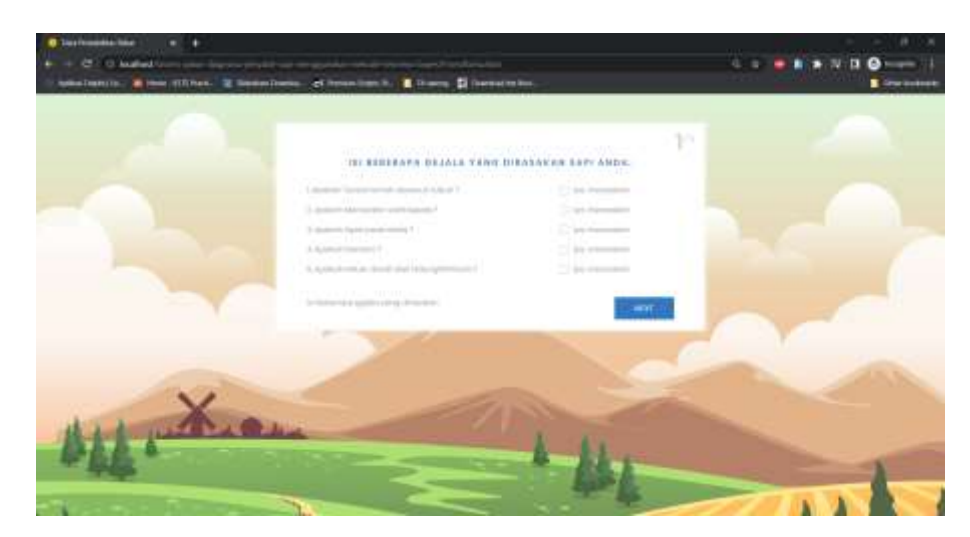

Gambar 15. Halaman Konsultasi

6. Ketika sudah selesai mengisi diagnosa maka akan disajikan form konsultasi, kemudian di submit untuk melihat hasil.

| •             |                |                   |                                                                                                    |                        |                                                                                                    |
|---------------|----------------|-------------------|----------------------------------------------------------------------------------------------------|------------------------|----------------------------------------------------------------------------------------------------|
| windom in the | iffinan. 2 in  | animiltures of in | manifest in a la financia de la financia de la companya de la companya de la companya de la companya de la comp |                        |                                                                                                    |
|               |                |                   | والمترجع والمترجعة الماجة الماجة                                                                                |                        | CANE SPECIFIC CONTRACTOR OF CONTRACTOR OF CONTRACTOR OF CONTRACTOR OF CONTRACTOR OF CONTRACTOR OF CONTRACTOR OF |
|               | 📵 Di40         | NOSA PENNAIUT     | SAPI DENGAN TEOREMA BAYES                                                                                       | Here Digessive Secular | Astant -                                                                                                    |
|               | Witness        | r.                | Form Konsultasi<br>Induttal Jugan edu                                                                           |                        |                                                                                                    |
|               | Train year     | -                 | -                                                                                                    |                        |                                                                                                    |
|               | -              | Rode              | Name                                                                                                    |                        |                                                                                                    |
|               |                | 1413              | Motocolinal could require                                                                                       |                        |                                                                                                    |
|               | 1.1            | 400               | Nymi'r ponife cibella                                                                                           |                        |                                                                                                    |
|               | 1.1            | 992               | Recovery of the spanish 4 years                                                                                 |                        |                                                                                                    |
|               | 4              | úce-              | المرحليتين المتأثيب مرغديينها                                                                                   |                        |                                                                                                    |
|               | 1              | 6.0               | EAR Inclusion card                                                                                              |                        |                                                                                                    |
|               | Section        |                   | principal de las actes es ciud las familias                                                                     |                        |                                                                                                    |
|               | Alternite Apt. | aitá<br>a cottaci |                                                                                                    | been fin               |                                                                                                    |

Gambar 16. Halaman Form Konsultasi

- 7. Untuk keluar dari sistem Klik Account  $\rightarrow$  Logout.
- 8. Selesai